# Student Guide to Registration in Banner

# Things to know before you register....

- Miles Community College converted to the Banner system in 2010.
- With the conversion to Banner, MCC students must now register for classes online.
- Prior to registration each semester, students must meet with their academic advisor. The advisor will provide students with an Advising PIN that must be used to access registration.

Go to the Miles Community College homepage at <u>www.milescc.edu</u>. Click on "Banner Self-Service" at the top of the page.

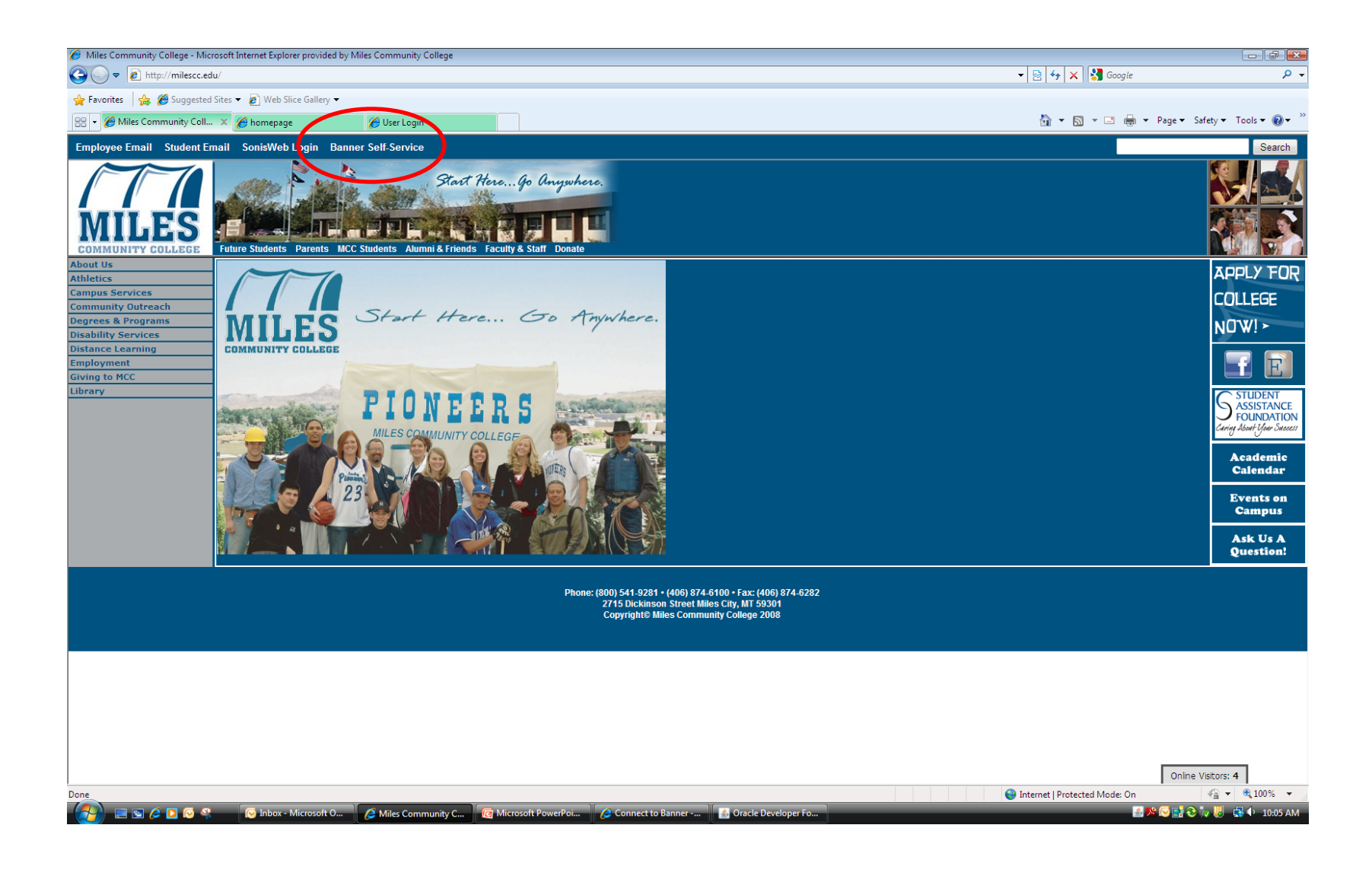

This will take you to the Banner log-in screen. Enter your Student ID in the User ID field (this is case sensitive). If this is your first time logging into Banner, your PIN is your sixdigit birth date (July 1, 1990 would be 070190).

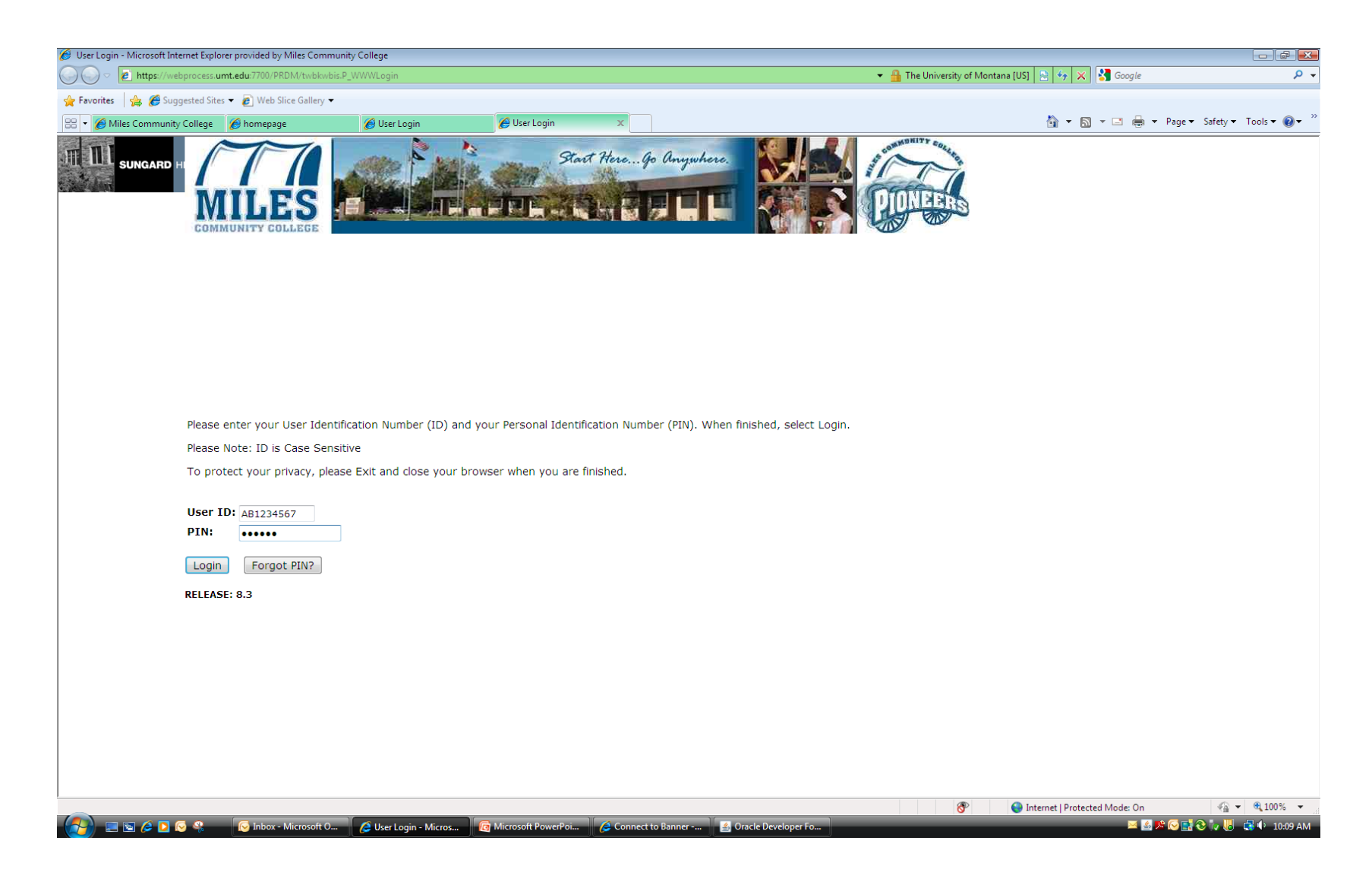

### After logging in, you will reach the Main Menu. Select "Student" from the list or click the Student tab.

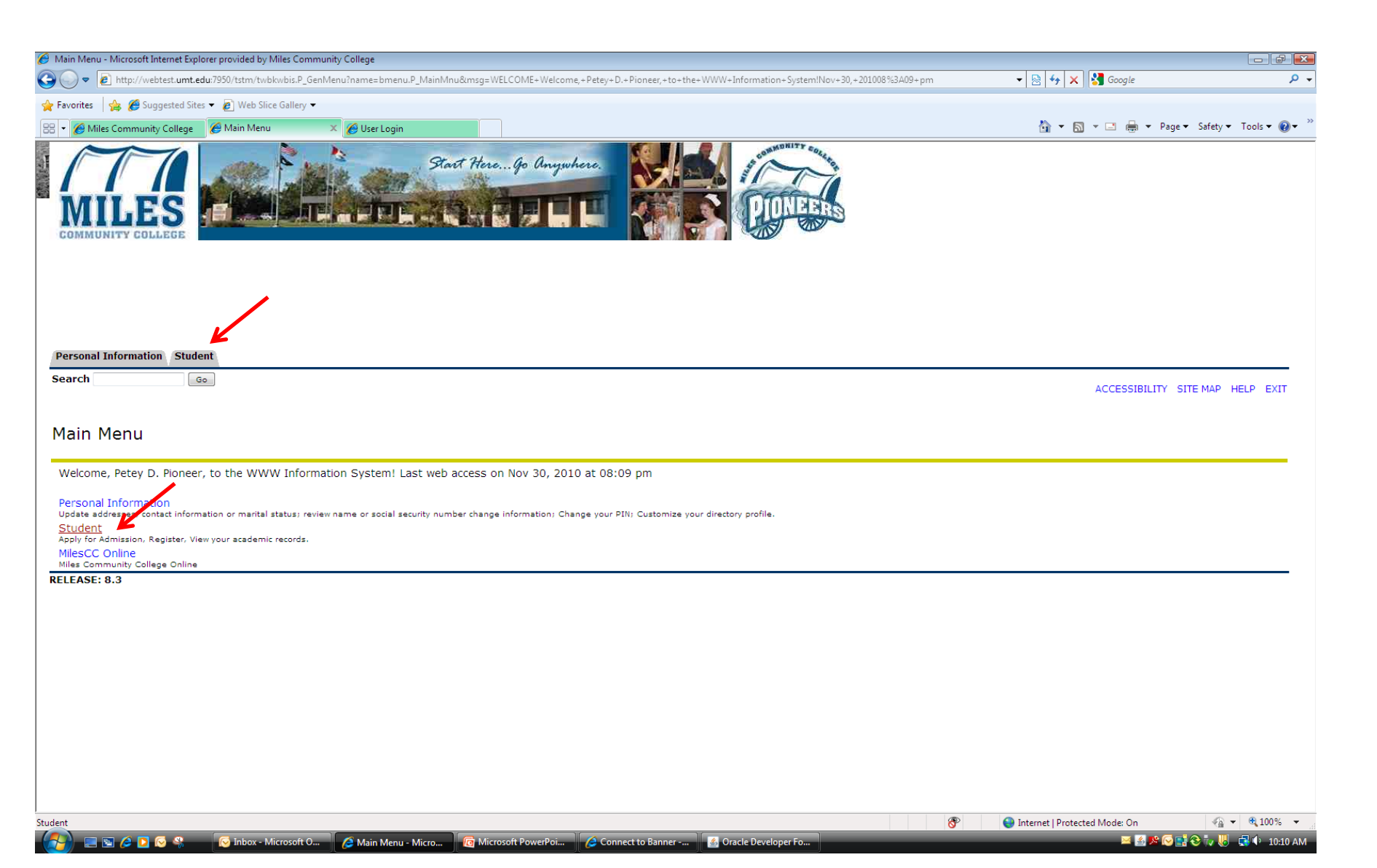

#### Click on "Registration" in the Student Menu.

| 🏉 Student - Microsoft Internet Explorer provided by Miles Community College                                                                                              |                                 |                        |
|----------------------------------------------------------------------------------------------------|---------------------------------|------------------------|
| 🚱 🕞 💌 😰 http://webtest. <b>umt.edu</b> :7950/tstm/twbkwbis.P_GenMenu?name=bmenu.P_StuMainMnu                                                                             | 👻 😓 😽 🗙 Google                  | ρ.                     |
| 🚖 Favorites 👍 🍘 Suggested Sites 👻 🖉 Web Slice Gallery 💌                                                                                                    |                                 |                        |
| 📅 🔻 🌈 Miles Community College 🦉 Student 🗙 🌈 User Login                                                                                                    | 🏠 🔻 🖾 👻 🖶 🕈 Page                | ▼ Safety ▼ Tools ▼ 🕢 ▼ |
| Start Here Go Anywhere.                                                                                                    |                                 |                        |
| Personal Information Student<br>Search Go                                                                                                    | RETURN TO MENU S                | ITE MAP HELP EXIT      |
|                                                                                                    |                                 |                        |
| Registration<br>Theck your registration status, class schedule and add or drop classes<br>Student Records<br>View your holds, grades and transcripts<br>Student Accounts |                                 |                        |
| View your account summaries, statement/payment history and tax information RELEASE: 8.3                                                                                  |                                 |                        |
|                                                                                                    |                                 |                        |
|                                                                                                    |                                 |                        |
|                                                                                                    |                                 |                        |
|                                                                                                    |                                 |                        |
|                                                                                                    |                                 |                        |
|                                                                                                    |                                 |                        |
|                                                                                                    |                                 |                        |
|                                                                                                    |                                 |                        |
|                                                                                                    |                                 |                        |
| Registration                                                                                                    | 8 Internet   Protected Mode: On | √a  ▼  € 100%  ▼       |

#### Select "Add or Drop Classes" from the Registration Menu.

| 🏉 Registration - Microsoft Internet Explorer provided by Miles Community College                                                                                  |                                   | - 6 🗾                                                                                                    |
|----------------------------------------------------------------------------------------------------|-----------------------------------|----------------------------------------------------------------------------------------------------|
| S v E http://webtest.umt.edu:7950/tstm/twbkwbis.P_GenMenu?name=bmenu.P_RegMnu                                                                                     | 👻 😣 🦘 🗙 🚼 Google                  | . م                                                                                                    |
| 🖕 Favorites 🛛 🍰 🍘 Suggested Sites 🔻 🔊 Web Slice Gallery 🔫                                                                                                    |                                   |                                                                                                    |
| 🔐 🗸 🍘 Miles Community College 🛛 🌈 Registration 🛛 🗙 🌈 User Login                                                                                                   | 🛐 🔻 🕥 👻 🖃 🖶 🕶 Page 🕶 S            | safety 👻 Tools 👻 🔞 👻                                                                                                    |
| Stort Here Go Anywhere.<br>COMMUNITY COLLEGE                                                                                                    |                                   |                                                                                                    |
| Personal Information Student<br>Search ©                                                                                                    | RETURN TO MENU SITE               | MAP HELP EXIT                                                                                                    |
| Select Tom<br>Add or Drop Classes<br>Look Up Classes<br>Week at a Glance<br>Student Detail Schedule<br>Registration Fee Assessment<br>Registration Fae Assessment |                                   |                                                                                                    |
| Update Student Term Data<br>Active Registration<br>Registration History<br>Concise Student Schedule<br>RELEASE: 8.3                                               |                                   |                                                                                                    |
|                                                                                                    |                                   |                                                                                                    |
|                                                                                                    |                                   |                                                                                                    |
| (1 item remaining) Waiting for http://webtest.umt.edu:7950/tstm/twbkwbis.P_GenMenu?name=bmenu.P_RegMnu                                                            | 😚 🤤 Internet   Protected Mode: On | A      A     A  A     A     A |
| 📑 🖻 🖉 🖓 🚷 🤌 🤌 Registration - Micro 🕅 Microsoft PowerPoi 🤌 Connect to Banner 🔮 Oracle Developer Fo 🔞 Inbox - Microsoft O                                           |                                   | 🕡 🌾 式 🕩 4:37 PM                                                                                                    |

#### Be sure to select the correct term from the drop down menu. Hit "Submit."

| 🍘 Registration Term - Microsoft Internet Explorer provided by Miles Community College                                                                                                    |                                                     |
|----------------------------------------------------------------------------------------------------|-----------------------------------------------------|
| Solution of the state of the state of th | 🗸 🗟 🚧 🗙 🚱 Google 🖇                                  |
| 🖕 Favorites 🛛 🚔 🏉 Suggested Sites 🔻 🖉 Web Slice Gallery 👻                                                                                                    |                                                     |
| 🔠 🔹 🌈 Miles Community College 🛛 🌈 Registration Term 🛛 🗙 🌈 User Login                                                                                                    | 🟠 🔻 🔝 👻 🖃 🖶 👻 Page 👻 Safety 👻 Tools 👻 🕑             |
| Stort Here Go Anywhere.                                                                                                    |                                                     |
| Personal Information Student<br>Search Go                                                                                                    | RETURN TO MENU SITE MAP HELP EXIT                   |
| Registration Term                                                                                                    | M14012269 Petey D. Pioneer<br>Dec 02, 2010 04:37 pm |
| Select a Term: Spring 2011                                                                                                    |                                                     |
| RELEASE: 8.1                                                                                                    |                                                     |
|                                                                                                    |                                                     |
|                                                                                                    |                                                     |
|                                                                                                    |                                                     |
|                                                                                                    |                                                     |
|                                                                                                    |                                                     |
|                                                                                                    |                                                     |
|                                                                                                    |                                                     |
| Done                                                                                                    | 🛞 💽 Internet   Protected Mode: On 🖓 👻 🍕 100%        |
| 🚰 📄 🔄 🖉 🖉 🖉 🥵 🤌 not construct a constant of the constant of the consta     | 🔜 🅦 💽 🖬 🗞 🦣 🛃 🔶 💷                                   |

Next, you will be prompted to enter your Alternate PIN (or "Advising PIN"). <u>This PIN is</u> <u>different than the PIN you use to log into Banner!</u> You must see your academic advisor to get this PIN and gain access to the registration system.

| 🏉 Alternate PIN Verification - Microsoft Internet Explorer provided by Miles Community College           |                                   |                                 |
|----------------------------------------------------------------------------------------------------|-----------------------------------|---------------------------------|
| 🚱 🕞 🗢 🖻 http://webtest. <b>umt.edu</b> :7950/tstm/bwskfreg.P_AltPin                                      | 🗕 😓 🍫 🗙 🚱 Google                  | ۍ م                             |
| 👷 Favorites 🛛 🎭 🍘 Suggested Sites 🔻 🔊 Web Slice Gallery 💌                                                |                                   |                                 |
| 🕮 🔹 🍘 Miles Community College 🛛 🍘 Alternate PIN Verification 🗴 🍘 User Login                              | 🟠 🔻 🖾 👻 🖃 🖶 👻 Page 🕶 Sa           | afety 🕶 Tools 🕶 🔞 🕶             |
| Start HereGo Onywhere.                                                                                   |                                   |                                 |
| Personal Information Student<br>Search Go                                                                | RETURN TO MENU SITE M,            | AP HELP EXIT                    |
| Alternate PIN Verification                                                                               | M14012269 F                       | Vetey D. Pioneer<br>Spring 2011 |
| Please enter your Alternate PIN to access registration.                                                  |                                   | 2010 04.37 pm                   |
|                                                                                                    |                                   |                                 |
|                                                                                                    |                                   |                                 |
| Submit                                                                                                   |                                   |                                 |
| RELEASE: 8.3                                                                                             |                                   |                                 |
|                                                                                                    |                                   |                                 |
|                                                                                                    |                                   |                                 |
|                                                                                                    |                                   |                                 |
|                                                                                                    |                                   |                                 |
|                                                                                                    |                                   |                                 |
|                                                                                                    |                                   |                                 |
|                                                                                                    |                                   |                                 |
|                                                                                                    |                                   |                                 |
|                                                                                                    |                                   |                                 |
| Done                                                                                                    | 😵 🥥 Internet   Protected Mode: On | 4 v • 100% v                    |
| 🔁 🗖 🖉 🖉 🖉 🖉 🖉 🖉 🖉 🖓 Altorete DNI Vaille 🖉 Microsoft DawerDai 🧳 Connect to Ranger - 🖉 Oracle Developer Fo | 🔍 📭 🔂 🖬 🐼                         | 🗛 📙 🗖 🚯 🗛 29 DM                 |

Using the course schedule booklet, you may look up the Course Reference Numbers (or, CRNs) for specific classes and enter them here. Simply type in the 5-digit CRNs and hit "Submit Changes."

| 🏉 Add or Drop Classes - Microsoft Internet Explorer provided by Miles Community College                                                               |                                 |                                                                  |
|----------------------------------------------------------------------------------------------------|---------------------------------|------------------------------------------------------------------|
| O ▼ D http://webtest.umt.edu:7950/tstm/bwskfreg.P_AltPin                                                                                              | 🔻 🖄 😽 🗙 🚼 Google                | ۹ م                                                              |
| 👷 Favorites 🛛 🍰 🍘 Suggested Sites 🕶 🔊 Web Slice Gallery 🕶                                                                                             |                                 |                                                                  |
| 🕾 👻 🌈 Miles Community College 🌈 Add or Drop Classes 🛛 🗶 🌈 Connect to TSTM                                                                             | 🏠 🔹 🗟 👻 🚍 🔹                     | Page ▼ Safety ▼ Tools ▼ 🕢 ▼                                      |
| Start Here Go Anywhere.                                                                                                    |                                 |                                                                  |
| Personal Information Student<br>Search Go                                                                                                    | RETURN TO MENU                  | SITE MAP HELP EXIT                                               |
| Add or Drop Classes                                                                                                    | M1                              | 4012269 Petey D. Pioneer<br>Spring 2011<br>Dec 02, 2010 04:43 pm |
| To add a class, enter the Course Reference Number in the Add Classes section. To drop a class, use the options available in the Action pull-down list |                                 |                                                                  |
|                                                                                                    |                                 |                                                                  |
| Add Classes worksneet                                                                                                    |                                 |                                                                  |
| CRNs                                                                                                    |                                 |                                                                  |
| 30019                                                                                                    |                                 |                                                                  |
| Submit Changes Class Search Reset                                                                                                    |                                 |                                                                  |
|                                                                                                    |                                 |                                                                  |
| [ View Holds   Change Course Options   Registration Fee Assessment ]                                                                                  |                                 |                                                                  |
| RELEASE: 8.3                                                                                                    |                                 |                                                                  |
|                                                                                                    |                                 |                                                                  |
|                                                                                                    |                                 |                                                                  |
|                                                                                                    |                                 |                                                                  |
|                                                                                                    |                                 |                                                                  |
| Done 🔗                                                                                                    | 😜 Internet   Protected Mode: On | 📲 👻 🔍 100% 🔻                                                     |
| 🛃 🔄 🖉 🖉 🚱 🤗 🤌 🌈 Add or Drop Classes 🔞 Microsoft PowerPoi 🤌 Connect to Banner 📓 Oracle Developer Fo 闷 Inbox - Microsoft O 📓 Oracle Developer Fo        | الله 🖉                          | 闷 📑 😌 🏹 🐺 📑 🌗 4:43 PM                                            |

If you are able to be successfully added to the course(s), they will appear under your "Current Schedule" and will have "Web Registered" and the date listed next to them. Common errors that may prevent course registration will be discussed shortly. If you do not have CRNs, you can also click on "Class Search" to find classes to add.

| 🏉 Add or Drop Classes - Microsoft Internet Explorer provided by Miles Community College                                                                                                    |                                                |
|----------------------------------------------------------------------------------------------------|------------------------------------------------|
| G ↓ ▼ Ittp://webtest.umt.edu:7950/tstm/bwckcoms.P_Regs                                                                                                    | 🗸 🖂 😽 🗙 🚼 Google 🛛 🔎 א                         |
| 🖕 Favorites 🛛 🙀 🏈 Suggested Sites 👻 🙋 Web Slice Gallery 💌                                                                                                    |                                                |
| 🗄 🔹 🌈 Miles Community College 🌈 Add or Drop Classes 🛛 🗙 🌈 Connect to TSTM                                                                                                    | 🏠 🕶 🔝 👻 🖃 🖶 👻 Page 🕶 Safety 🕶 Tools 🕶 🕢 👻      |
| COMMUNITY COLLEGE                                                                                                    | A                                              |
|                                                                                                    |                                                |
|                                                                                                    |                                                |
|                                                                                                    |                                                |
|                                                                                                    |                                                |
| Personal Information Student                                                                                                    |                                                |
| Search Go                                                                                                    |                                                |
|                                                                                                    | RETURN TO MENU SITE MAP HELP EXIT              |
|                                                                                                    | M14012269 Petey D. Pioneer                     |
| Add or Drop Classes                                                                                                    | Spring 2011<br>Dec 02, 2010 04:43 pm           |
|                                                                                                    | Dec 62, 2010 01.15 pm                          |
| 🛡 To add a class, enter the Course Reference Number in the Add Classes section. To drop a class, use the options available withe Action pull-down list.                                                                                       |                                                |
| Current Schedule                                                                                                    |                                                |
|                                                                                                    |                                                |
| Status     Action     CRN     Subj     Crse Sec Level     Cred     Grade Mode     Title       **Web     Registered** on Dec 02     2010     None     30018     PSYX 100     1     Undergraduate 3 000     Standard Letter Intro to Psychology |                                                |
| **Web Registered ** on Dec 02, 2010 None 🔽 30019 WRIT 101 1 Undergraduate 3.000 Standard Letter College Writing I                                                                                                    |                                                |
|                                                                                                    | Ē                                              |
| l otav redit Hours: 6.000<br>Billing Hours: 6.000                                                                                                    |                                                |
| Minimum Hours: 0.000                                                                                                    |                                                |
| Maximum Hours: 99.000                                                                                                    |                                                |
|                                                                                                    |                                                |
| Add Classes Worksheet                                                                                                    |                                                |
| To search for individual classes, click here!                                                                                                    |                                                |
| CRNs                                                                                                    |                                                |
|                                                                                                    |                                                |
| Submit Changes Class Search Reset                                                                                                    |                                                |
|                                                                                                    |                                                |
| [ View Holds   Change Course Options   Registration Fee Assessment ]                                                                                                    |                                                |
| RELEASE: 8.1                                                                                                    |                                                |
| /tstm/bwckcoms.P_Regs                                                                                                    | 🕒 Internet   Protected Mode: On 🛛 🦓 👻 🔍 100% 👻 |
| 🚺 🔚 🖻 🖉 🔁 🖸 🚱 🎭 🖉 Add or Drop Classes 🕅 Microsoft PowerPoi 🖉 Connect to Banner 📓 Oracle Developer Fo 🔞 Inbox - Microsoft O 🔞 Oracle Developer Fo                                                                                              | 🥌 🅦 🔀 🔂 🦆 🐫 🛃 🕩 4:43 PM                        |

To search for classes to add, you need only select a subject (this is required). However, within each subject, you can also search by instructor, or instructional method (for example, Distance Education).

| 🏉 Look Up Classes - Microsoft Intern | et Explorer provided by Miles Community College                                                                                         |                                                 |                               |
|--------------------------------------|----------------------------------------------------------------------------------------------------|-------------------------------------------------|-------------------------------|
| 🕒 🗢 🖉 http://webtest.umt.            | .edu:7950/tstm/bwckcoms.P_Regs                                                                                                    | 👻 💀 😽 🔀 Google                                  | ب م                           |
| 🚖 Favorites 🛛 🖕 🏉 Suggested Si       | ites 🔻 🔊 Web Slice Gallery 🕶                                                                                                    |                                                 |                               |
| 🔠 🔹 🌈 Miles Community College        | , 🖉 Look Up Classes 🛛 🗙 🌈 Connect to TSTM                                                                                               | 👌 🔻 🗟 👻 📑 🚔 🤊                                   | 🔹 Page 👻 Safety 👻 Tools 👻 🔞 👻 |
| LOOK OP CIUSSES                      |                                                                                                    |                                                 | Spring 2011                   |
| I un the estention option            |                                                                                                    | Colort Class Courth when your colortion is seen | Dec 02, 2010 04:44 pm         |
| - Use the selection options          | to search the class schedule. You may choose any combination of fields to harrow your search, but you must select at least one subject. | Select Class Search when your selection is comp | piete.                        |
|                                      |                                                                                                    |                                                 |                               |
| Subject:                             | Geography                                                                                                    |                                                 |                               |
|                                      | Mathematics Education and Health                                                                                                    |                                                 |                               |
| Course Number:                       |                                                                                                    |                                                 |                               |
| Title:                               |                                                                                                    |                                                 |                               |
| Schedule Type:                       |                                                                                                    |                                                 |                               |
|                                      | Clinical (E)<br>Interactive Television                                                                                                  |                                                 |                               |
| Instructional Method:                | All                                                                                                    |                                                 |                               |
|                                      | Distance Education (E)<br>Nontrad prac intern shop clinc 🔻                                                                              |                                                 |                               |
| Credit Range:                        | hours to hours                                                                                                    |                                                 |                               |
| Campus:                              | All                                                                                                    |                                                 |                               |
|                                      | Miles Community College                                                                                                    |                                                 |                               |
| Course Level:                        | All                                                                                                    |                                                 |                               |
|                                      | Continuing Education 💷                                                                                                    |                                                 |                               |
| Part of Term:                        | All                                                                                                    |                                                 |                               |
| Non-date based courses<br>only       | Full Term                                                                                                    |                                                 |                               |
| Instructor:                          | All                                                                                                    |                                                 |                               |
|                                      | Aaberge, Nancy L.                                                                                                    |                                                 |                               |
| Session:                             |                                                                                                    |                                                 | E                             |
|                                      | Blended Examination                                                                                                    |                                                 |                               |
| Attribute Type:                      | All                                                                                                    |                                                 |                               |
|                                      | Computer Requirement                                                                                                    |                                                 |                               |
| Start Time:                          | Hour 00  Minute 00  man/pm am  m                                                                                                    |                                                 |                               |
| End Time:                            | Hour 00 • Minute 00 • am/pm am •                                                                                                    |                                                 |                               |
| Days:                                | 🗌 Mon 🔲 Tue 🔲 Wed 📄 Thur 📄 Fri 📄 Sat 💭 Sun                                                                                              |                                                 |                               |
| Class Search Reset                   |                                                                                                    |                                                 |                               |
|                                      |                                                                                                    |                                                 |                               |
|                                      | [ Week at a Glance   Student Detail Schedule   View Holds ]                                                                             |                                                 |                               |
|                                      |                                                                                                    |                                                 |                               |
| /tstm/bwckgens.P. RegisterCrise      |                                                                                                    | Internet   Protected Moder On                   | v ⊕ 100% -                    |
|                                      | 🔏 Look Up Classes - M., 🔞 Microsoft PowerPoi 🦨 Connect to Banner 🕼 Oracle Developer Fo 😡 Inbox - Microsoft O                            | per Fo                                          | 🅦 💽 📑 😌 🥡 🐫 📑 🌓 4:44 PM       |
|                                      |                                                                                                    |                                                 |                               |

To register for a class in Class Search mode, just place a check mark in the box next to the course, and click "Register."

| 🍘 Look Up Classes - Microsoft Internet Explorer provided by Miles Community College                                                                                                    |                                               |                                 | - ē                                                                 |
|----------------------------------------------------------------------------------------------------|-----------------------------------------------|---------------------------------|---------------------------------------------------------------------|
| O ♥ D http://webtest.umt.edu:7950/tstm/bwckgens.P_RegsGetCrse                                                                                                    |                                               | 👻 😽 🗙 🚼 Google                  | م                                                                   |
| 👷 Favorites 🛛 🚖 🏉 Suggested Sites 🔻 🔊 Web Slice Gallery 👻                                                                                                    |                                               |                                 |                                                                     |
| 😫 👻 🌈 Miles Community College 🌈 Look Up Classes 🛛 🗙 🌈 Connect to TSTM                                                                                                    |                                               | 🗄 🕶 🗟 👻 🚍                       | ▼ Page ▼ Safety ▼ Tools ▼ 🕢 ▼                                       |
| Start Here Go Onywhere.                                                                                                    |                                               |                                 |                                                                     |
| Personal Information Student<br>Search Go<br>Look Up Classes                                                                                                    |                                               | RETURN TO MI                    | ENU SITE MAP HELP EXIT<br>M14012269 Petey D. Pioneer<br>Spring 2011 |
| Select the box in front of the CRN (C identifies a closed class) and choose Register or Add to Worksheet. Sections Found Mathematics                                                                                                    |                                               |                                 | Dec 02, 2010 04:44 pm                                               |
| Select CRN Subj Crse Sec Cmp Cred Title Days Time Cap Act Rem WL Cap WL Act                                                                                                    | WL Rem Instructor                             | Date (MM/DD)                    | Location Attribute                                                  |
| 30026         M         065         0         M         3.000         Prealgebra         MWF         09:00 am-09:55 am         25         0         25         0         0           30017         M         121         0         M         4.000         College Algebra         MTWR         08:00 am-08:55 am         30         0         0         0 | 0 Travis C. Tait (P)<br>0 Michael E. Hardy (P | 01/19-05/12<br>) 01/19-05/12    | TBA<br>100 110                                                      |
|                                                                                                    |                                               |                                 |                                                                     |
| Register Add to WorkSheet Class Search                                                                                                    | nent ]                                        |                                 |                                                                     |
|                                                                                                    |                                               | <b>0</b>                        |                                                                     |
|                                                                                                    |                                               | 😻 Internet   Protected Mode: On |                                                                     |

If you are unable to be registered for a course, you will see "Registration Add Errors." This student does not meet the pre-requisites to enroll in M 121, College Algebra. MCC utilizes mandatory placement, so a student must take the courses they place into (based on COMPASS or ACT/SAT test scores) in order to meet the pre-requisite requirements for college level work.

| Add or Drop Classes - Microsoft Internet Explorer provided by Miles Community College                                                                    |                                              | đ       |
|----------------------------------------------------------------------------------------------------|----------------------------------------------|---------|
| 🔾 🗢 😰 http://webtest. <b>umt.edu</b> :7950/tstm/bwckcoms.P_AddFromSearch1                                                                                | 🔻 🖄 😽 🗙 🚼 Google                             | م       |
| 🖕 Favorites 🛛 🖕 🏉 Suggested Sites 🔻 🔊 Web Slice Gallery 👻                                                                                                |                                              |         |
| 🔀 🔹 🌈 Miles Community College 🌈 Add or Drop Classes 🛛 🗙 🌈 Connect to TSTM                                                                                | 🖄 🔻 🔝 👻 🖃 🖶 👻 Page 👻 Safety 👻 Tools 🗨        | • 🕢 –   |
|                                                                                                    |                                              |         |
|                                                                                                    |                                              |         |
| Personal Information Student                                                                                                    |                                              |         |
| Search Go                                                                                                    | RETURN TO MENU SITE MAP HELP EXI             | -<br>т  |
|                                                                                                    |                                              |         |
| Add or Drop Classes                                                                                                    | M14012269 Petey D. Pionee<br>Spring 201      | r<br>1  |
|                                                                                                    | Dec 02, 2010 04:45 pr                        | n       |
| 👎 To add a class, enter the Course Reference Number in the Add Classes section. To drop a class, use the options available in the Action pull-down list. |                                              |         |
|                                                                                                    |                                              |         |
| Current Schedule                                                                                                    |                                              |         |
| Status Action CRN Subj Crse Sec Level Cred Grade Mode Title                                                                                              |                                              |         |
| **Web Registered** on Dec 02, 2010 None 🔽 30018 PSYX 100 1 Undergraduate 3.000 Standard Letter Intro to Psychology                                       |                                              |         |
| ** Web Registered** on Dec 02, 2010 None 💽 30019 WRIT101 1 Undergraduate 3.000 Standard Letter College Writing I                                         |                                              |         |
| Total Credit Hours: 6.000                                                                                                    |                                              |         |
| Billing Hours: 6.000                                                                                                    |                                              |         |
| Maximum Hours: 99.000                                                                                                    |                                              |         |
| Date: Dec 02, 2010 04:45 pm                                                                                                    |                                              |         |
| • Registration Add Errors                                                                                                    |                                              |         |
| Status CRN Subj Crse Sec Level Cred Grade Mode Title                                                                                                    |                                              |         |
| Prerequisite and Test Score error 30017 M 121 0 Undergraduate 4.000 Standard Letter College Algebra                                                      |                                              |         |
|                                                                                                    |                                              |         |
| Add Classes Worksheet                                                                                                    |                                              |         |
| CRNs                                                                                                    |                                              |         |
|                                                                                                    |                                              |         |
|                                                                                                    |                                              |         |
| Submit Changes Class Search Reset                                                                                                    |                                              | -       |
| [ View Holds   Change Course Ontions   Registration Fee Assessment ]                                                                                     |                                              |         |
| [ View Holds ] change course options [ Registration   ee Assessment ]                                                                                    |                                              |         |
|                                                                                                    | 😵 😜 Internet   Protected Mode: On 🛛 🦓 💌 🔩 10 | 0% 🗸    |
| 💫 🖃 🖄 🖉 🖸 🧟 😤 💋 🧟 Add or Drop Classes 🔞 Microsoft PowerPoi 🕼 Connect to Banner 🚮 Oracle Developer Fo 🚱 Inbox - Microsoft O 👔 Oracle Developer Fo         | 📓 烙 🕞 📑 😒 🏷 👢 🔒 🗘                            | 4:45 PN |

If you do not meet the prerequisite requirements for one class, use the Class Search function again to select the appropriate class based on your placement test scores. Your academic advisor can help you determine which classes you should take.

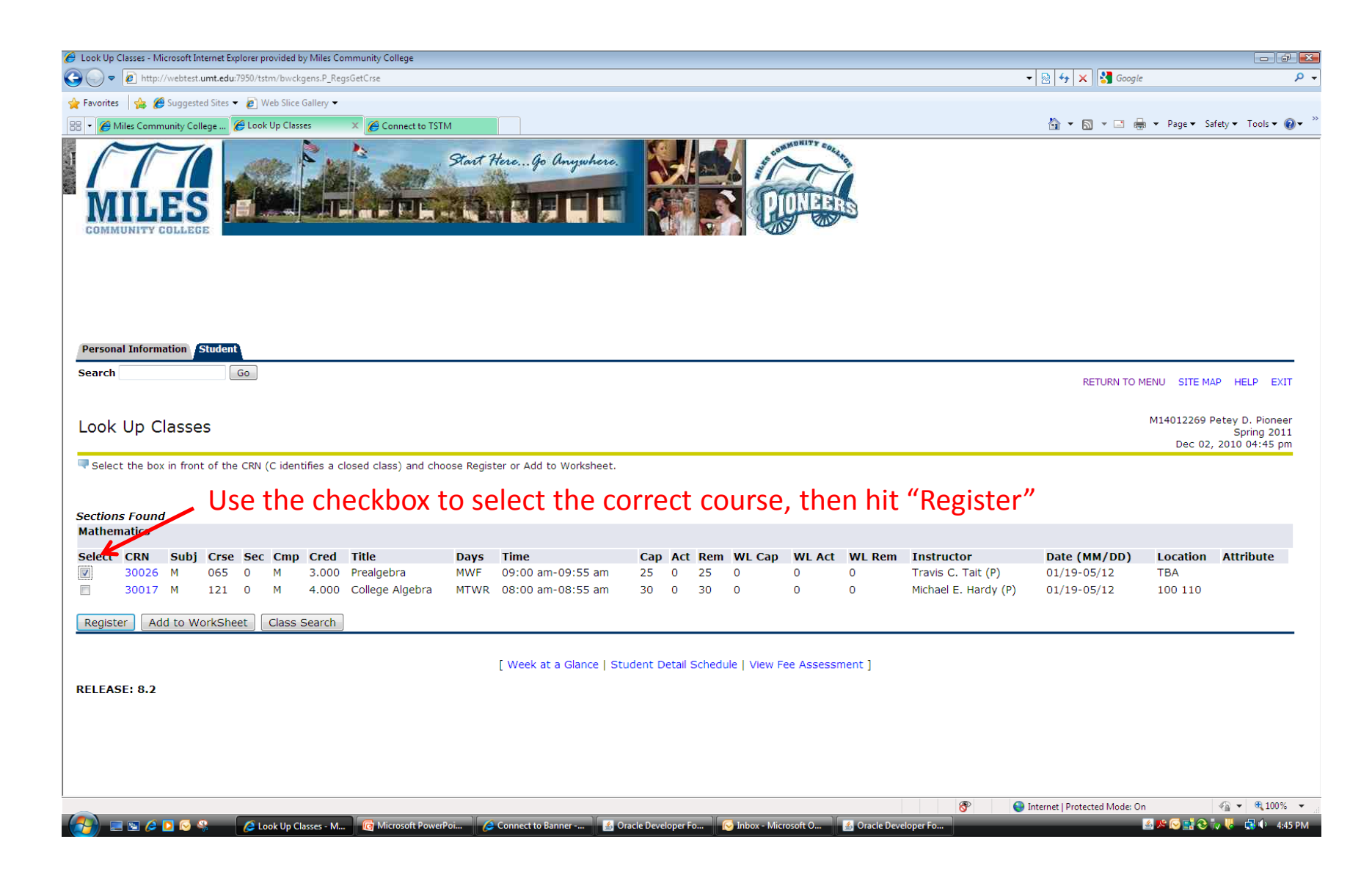

Because this student's test scores allow them to take this Mathematics course, he has been registered for the class, and it now appears as "Web Registered" under his current schedule.

| Personal Information Studen Search Go Add or Drop Classes Add or Drop Classes To add a class, enter the Course Reference Number in the Add Classes section. To drop a class, use the options available in the Action pull-down list. Current Schedule Status Action CRN Subj Crse Sec Level Cred Grade Mode Title **Web Registered** on Dec 02, 2010 None 30018 PSYX 100 1 Undergraduate 3.000 Standard Letter Intro to Psychology                                                                                                    | 💌 😒 👉 🗙 👫 Google        | ,<br>fety ▼ Tools ▼ 🕡 |
|----------------------------------------------------------------------------------------------------|-------------------------|-----------------------|
| Favorites Suggested Sites • Web Site Gallery •          • Miles Community College       Add or Drop Classes       * Connect to TSTM    Personal Information Student Search Go Add or Drop Classes         • To add a class, enter the Course Reference Number in the Add Classes section. To drop a class, use the options available in the Action pull-down list. Current Schedule Status Action CRN Subj Crse Sec Level Cred Grade Mode Title **Web Registered** on Dec 02, 2010 None 30018 PSYX 100 1 Undergraduate 3.000 Standard Letter Intro to Psychology | 🦓 💌 🗟 👻 📾 💌 Page 🕶 Saf  | fety 🔻 Tools 🔻 🔞      |
| Personal Information Student   Search    Add or Drop Classes  To add a class, enter the Course Reference Number in the Add Classes section. To drop a class, use the options available in the Action pull-down list.   Current Schedule    Status  Action CRN Subj Crse Sec Level Cred Grade Mode Title   **Web Registered** on Dec 02, 2010 None                                                                                                    | 😭 🔻 🖾 👻 🖶 🖶 Vage 🗙 Saf  | nfety 🔻 Tools 👻 🚷     |
| Personal Information Student         Search       Go         Add or Drop Classes         To add a class, enter the Course Reference Number in the Add Classes section. To drop a class, use the options available in the Action pull-down list.         Current Schedule         Status       Action CRN Subj Crse Sec Level Cred Grade Mode Title         **Web Registered** on Dec 02, 2010 None                                                                                                    |                         |                       |
| Personal Information Student isearch Go Add or Drop Classes To add a class, enter the Course Reference Number in the Add Classes section. To drop a class, use the options available in the Action pull-down list. Current Schedule Status Action CRN Subj Crse Sec Level Cred Grade Mode Title "*Web Registered** on Dec 02, 2010 None J 30018 PSYX 100 1 Undergraduate 3.000 Standard Letter Intro to Psychology                                                                                                    |                         |                       |
| Personal Information       Student         earch       Go         vdd or Drop Classes <sup>1</sup> To add a class, enter the Course Reference Number in the Add Classes section. To drop a class, use the options available in the Action pull-down list.         urrent Schedule         istus       Action       CRN       Subj Crse Sec Level       Cred Grade Mode       Title         "Web Registered** on Dec 02, 2010       None       30018 PSYX 100       1       Undergraduate 3.000 Standard Letter Intro to Psychology                               |                         |                       |
| Personal Information Student         earch       Go         idd or Drop Classes <sup>1</sup> To add a class, enter the Course Reference Number in the Add Classes section. To drop a class, use the options available in the Action pull-down list.         urrent Schedule         atus       Action CRN Subj Crse Sec Level Cred Grade Mode Title         "Web Registered** on Dec 02, 2010 None S0018 PSYX 100 1       Undergraduate 3.000 Standard Letter Intro to Psychology                                                                                |                         |                       |
| earch       Go         Add or Drop Classes         To add a class, enter the Course Reference Number in the Add Classes section. To drop a class, use the options available in the Action pull-down list.         urrent Schedule         taus       Action       CRN       Subj       Crse Sec       Level       Cred       Grade Mode       Title         *Web Registered** on Dec 02, 2010       None       30018 PSYX 100       1       Undergraduate 3.000 Standard Letter Intro to Psychology                                                              |                         |                       |
| Add or Drop Classes To add a class, enter the Course Reference Number in the Add Classes section. To drop a class, use the options available in the Action pull-down list. Current Schedule tatus Action CRN Subj Crse Sec Level Cred Grade Mode Title *Web Registered** on Dec 02, 2010 None 30018 PSYX 100 1 Undergraduate 3.000 Standard Letter Intro to Psychology                                                                                                    | RETURN TO MENU SITE MAP | HELP EXIT             |
| To add a class, enter the Course Reference Number in the Add Classes section. To drop a class, use the options available in the Action pull-down list. Current Schedule  tatus Action CRN Subj Crse Sec Level Cred Grade Mode Title  *Web Registered** on Dec 02, 2010 None 30018 PSYX 100 1 Undergraduate 3.000 Standard Letter Intro to Psychology                                                                                                    | M14012269 Pete          | ey D. Pioneer         |
| To add a class, enter the Course Reference Number in the Add Classes section. To drop a class, use the options available in the Action pull-down list. Current Schedule Retains Action CRN Subj Crse Sec Level Cred Grade Mode Title *Web Registered** on Dec 02, 2010 None 30018 PSYX 100 1 Undergraduate 3.000 Standard Letter Intro to Psychology                                                                                                    | Dec 02, 20              | 010 04:45 pm          |
| Current Schedule           Action         CRN         Subj         Crse Sec Level         Cred         Grade Mode         Title           *Web Registered** on Dec 02, 2010         None         30018 PSYX 100         1         Undergraduate 3.000 Standard Letter Intro to Psychology                                                                                                    |                         |                       |
| Urrent Schedule           Action         CRN         Subj         Crse         Sec         Level         Cred         Grade Mode         Title           *Web         Registered** on Dec 02, 2010         None         30018         PSYX 100         1         Undergraduate 3.000         Standard Letter Intro to Psychology                                                                                                    |                         |                       |
| Action         CRN         Subj         Crse Sec Level         Cred         Grade Mode         Title           **Web Registered** on Dec 02, 2010         None         30018         PSYX 100         1         Undergraduate 3.000         Standard Letter Intro to Psychology                                                                                                    |                         |                       |
| web Registered m bec 02, 2010 None 		 30018 PSYX 100 1 Undergraduate 3.000 Standard Letter Intro to Psychology                                                                                                    |                         |                       |
| *Web Registered** on Dec 02, 2010 None 💌 30019 WRIT 101, 1 Undergraduate 3,000 Standard Letter College Writing I                                                                                                    |                         |                       |
| *Web Registered** on Dec 02, 2010 None 💽 30026 M 065 0 Undergraduate 3.000 Remedial Prealgebra                                                                                                    |                         |                       |
| iotal Credit Hours: 9 000                                                                                                    |                         |                       |
| illing Hours: 9.000                                                                                                    |                         |                       |
| linimum Hours: 0.000                                                                                                    |                         |                       |
| ate: Dec 02, 2010 04:45 pm                                                                                                    |                         |                       |
|                                                                                                    |                         |                       |
| dd Classes Worksheet                                                                                                    |                         |                       |
| RNs                                                                                                    |                         |                       |
|                                                                                                    |                         |                       |
| Submit Changes Class Search Reset                                                                                                    |                         |                       |
| [ View Holds   Change Course Options   Registration Fee Assessment ]                                                                                                    |                         |                       |
| ELEASE: 8.1                                                                                                    |                         |                       |
|                                                                                                    |                         |                       |

You may also encounter registration errors if you attempt to register for a class without it's co-requisite. For example, if you try to register for a science lecture without the lab...

| 🍘 Look Up Classes - Microsoft Internet Explorer provided by Miles Community College                                                                                                    |                                                                                                    | - P                                                            |
|----------------------------------------------------------------------------------------------------|----------------------------------------------------------------------------------------------------|----------------------------------------------------------------|
| 🚱 💭 🗢 🙋 http://webtest. <b>umt.edu</b> :7950/tstm/bwckgens.P_RegsGetCrse                                                                                                    | - 🗟 47 🗙 🔧                                                                                                    | Google                                                         |
| 😭 Favorites 🙀 🍘 Suggested Sites ▼ 🖉 Web Slice Gallery ▼                                                                                                    |                                                                                                    |                                                                |
| 🔐 🔻 🍘 Miles Community College 🏉 Look Up Classes 🛛 🖉 Connect to TSTM                                                                                                    |                                                                                                    | 🖃 🖶 🔻 Page 🕶 Safety 🕶 Tools 👻 🕢                                |
| Start Here Go Onywhere.                                                                                                    |                                                                                                    |                                                                |
| Personal Information Student<br>Search Go                                                                                                    | RETUR                                                                                                    | N TO MENU SITE MAP HELP EXIT                                   |
| Look Up Classes                                                                                                    |                                                                                                    | M14012269 Petey D. Pioneer<br>Spring 2011                      |
| Select the box in front of the CRN (C identifies a closed class) and choose Register or Add to Worksheet.           Sections Found                                                                                                    |                                                                                                    |                                                                |
| Geography                                                                                                    |                                                                                                    |                                                                |
| Select CRN     Subj     Crse     Sec     Cmp     Cred     Title     Days     Time     Cap     Act     Rem     WL     Cap     WL     Act     WL     Rem     I       30020     GPHY     11     1     M     3.000     Introduction to Physical Geography     MWF     12:00 pm-12:55 pm     20     1     19     0     0     0     1       30021     GPHY     112     1     M     1.000     Introduction to Physical Geography Lab     M     02:00 pm-03:55 pm     20     1     19     0     0     0     1 | Instructor         Date           Elizabeth A. Lawrence (P)         01/19           Elizabeth A. Lawrence (P)         01/19 | (MM/DD) Location Attribute<br>-05/12 100 316<br>-05/12 100 103 |
| [ Week at a Glance   Student Detail Schedule   View Fee Assessment ]                                                                                                    |                                                                                                    |                                                                |
| RELEASE: 8.2                                                                                                    |                                                                                                    |                                                                |
|                                                                                                    |                                                                                                    |                                                                |
|                                                                                                    |                                                                                                    |                                                                |
|                                                                                                    |                                                                                                    |                                                                |
|                                                                                                    | 🛞 😜 Internet   Protected N                                                                                                  | /lode: On 🕼 ▾ 🔍 100% ▾                                         |
| 🚱 📃 🖻 🖉 🔽 🧔 🤻 🧔 Look Up Classes - M 🛛 🔞 Microsoft PowerPoi 🦽 Connect to Banner 📓 Oracle Developer Fo 😡 inbox - Microsoft O 🦉 Oracle Developer Fo                                                                                                    | 0                                                                                                    | 🍙 🅦 🐼 📑 🏵 🤯 🐺 🔹 4:46 Pi                                        |

... You will get a registration error – like the co-requisite error listed below. The error tells you which class you must register for.

| Add or Drop Classes - Microsoft Internet Explorer provided by Miles Community College                                                                    |                                                |
|----------------------------------------------------------------------------------------------------|------------------------------------------------|
| C v k http://webtest.umt.edu:7950/tstm/bwckcoms.P_AddFromSearch1                                                                                         | 🗸 🔯 😽 🗙 🚼 Google 🛛 🔎 🗸                         |
| 👷 Favorites 🔰 🍘 Suggested Sites 🔻 🔊 Web Slice Gallery 👻                                                                                                  |                                                |
| 😤 🔹 🖉 Miles Community College 🍘 Add or Drop Classes 🛛 🗶 🦉 Connect to TSTM                                                                                | I ▼ I ▼ ■ ▼ Page ▼ Safety ▼ Tools ▼ W ▼        |
|                                                                                                    |                                                |
| Personal Information Student                                                                                                    |                                                |
| Search Go                                                                                                    | RETURN TO MENU SITE MAP HELP EXIT              |
|                                                                                                    |                                                |
| Add or Drop Classes                                                                                                    | M14012269 Petey D. Pioneer<br>Spring 2011      |
|                                                                                                    | Dec 02, 2010 04:46 pm                          |
| 👎 To add a class, enter the Course Reference Number in the Add Classes section. To drop a class, use the options available in the Action pull-down list. |                                                |
| Current Schedule                                                                                                    |                                                |
| Status Action CRN Subj Crse Sec Level Cred Grade Mode Title                                                                                              |                                                |
| **Web Registered** on Dec 02, 2010 None 💽 30018 PSYX 100 1 Undergraduate 3.000 Standard Letter Intro to Psychology                                       |                                                |
| **Web Registered** on Dec 02, 2010 None 30019 WRIT 101 1 Undergraduate 3.000 Standard Letter College Writing I                                           |                                                |
|                                                                                                    |                                                |
| Total Credit Hours: 9.000<br>Billing Hours: 9.000                                                                                                    |                                                |
| Minimum Hours: 0.000                                                                                                    |                                                |
| Maximum Hours: 99.000<br>Date: Dec 02, 2010 04:46 pm                                                                                                    | =                                              |
| <b>O</b> Registration Add Errors                                                                                                    |                                                |
| Status CRN Subj Crse Sec Level Cred Grade Mode Title                                                                                                    |                                                |
| Corequisite GPHY 112 required 30020 GPHY 111 1 Undergraduate 3.000 Standard Letter Introduction to Physical Geography                                    |                                                |
| Add Classes Worksheet                                                                                                    |                                                |
|                                                                                                    |                                                |
|                                                                                                    |                                                |
|                                                                                                    |                                                |
| Submit Changes Class Search Reset                                                                                                    |                                                |
| [ View Holds   Change Course Ontions   Registration Fee Assessment ]                                                                                     |                                                |
| [ View Holds ] Change Course Options ] Registration ree Assessment ]                                                                                     |                                                |
| Done                                                                                                    | 🜮 😜 Internet   Protected Mode: On 🦓 🔻 🍕 100% 👻 |
| 🔧 🖃 🖻 🖉 🎓 🧑 🍰 🧑 🍰 🍘 🎊 🖉 Microsoft PowerPoi 🧳 Connect to Banner 👔 Oracle Developer Fo 🔗 Inbox - Microsoft O 👔 Oracle Developer Fo                         | 🌌 烃 💽 📑 🏵 🥡 🐫 🙀 4:46 PM                        |

Search and select classes again, but be sure to register for both the lecture and lab at the same time. If you are using the CRN worksheet to register, be sure to enter both CRNs at the same time. Hit "Register" to add these classes to your schedule.

|                                                                                                    |                                                                                                    |                                                                            | - F                                                              |
|----------------------------------------------------------------------------------------------------|----------------------------------------------------------------------------------------------------|----------------------------------------------------------------------------|------------------------------------------------------------------|
| Intp://webtest.umt.edui7950/tstm/bwckgens.P_RegsGetCrse                                                                                                    | - 🗟 4                                                                                                    | 😽 🗙 🚼 Google                                                               |                                                                  |
| 🐈 Favorites 🙀 🍘 Suggested Sites 🔻 🔊 Web Slice Gallery 🔻                                                                                                    |                                                                                                    | _                                                                          |                                                                  |
| 😤 🔹 🧭 Miles Community College 🖉 Look Up Classes 🛛 🎽 Connect to TSTM                                                                                                    | Å                                                                                                    | • 🗟 • 🖃 🖶 •                                                                | Page 🔻 Safety 👻 Tools 👻 🌘                                        |
| MILES<br>COMMUNITY COLLEGE                                                                                                    |                                                                                                    |                                                                            |                                                                  |
| Personal Information Student<br>Search Go                                                                                                    |                                                                                                    | RETURN TO MENU                                                             | SITE MAP HELP EXIT                                               |
| Look Up Classes                                                                                                    |                                                                                                    | M14                                                                        | 4012269 Petey D. Pioneer<br>Spring 2011<br>Dec 02, 2010 04:46 pm |
| Sections Found                                                                                                    |                                                                                                    |                                                                            |                                                                  |
| Geography                                                                                                    |                                                                                                    | Date (MM/DD)                                                               | Location Attribute                                               |
| Geography         Select CRN         Subj         Crse         Sec         Cmp         Cred         Title         Days         Time         Cap         Act         Rem         WL Cap         WL Act         V           Image: 30020         GPHY 111         1         M         3.000         Introduction to Physical Geography         MWF         12:00 pm-12:55 pm         20         1         19         0         0         0         0         0         0         0         0         0         0         0         0         0         0         0         0         0         0         0         0         0         0         0         0         0         0         0         0         0         0         0         0         0         0         0         0         0         0         0         0         0         0         0         0         0         0         0         0         0         0         0         0         0         0         0         0         0         0         0         0         0         0         0         0         0         0         0         0         0         0         0         0                                                                                                    | WL Rem Instructor<br>0 Elizabeth A. Lawrence (P                                                                     | ) 01/19-05/12                                                              | 100 316                                                          |
| Geography         Select CRN         Subj         Crse         Sec         Cmp         Title         Drys         Time         Cap         Act         Rem         WL Cap         WL Act         WL Act           Image: Solid Science         30020         GPHY 111         1         M         3.000         Introduction to Physical Geography         MWF         12:00 pm-12:55 pm         20         1         19         0         0         0         0         0         0         0         0         0         0         0         0         0         0         0         0         0         0         0         0         0         0         0         0         0         0         0         0         0         0         0         0         0         0         0         0         0         0         0         0         0         0         0         0         0         0         0         0         0         0         0         0         0         0         0         0         0         0         0         0         0         0         0         0         0         0         0         0         0         0         0         <                                                                                                    | WL Rem         Instructor           0         Elizabeth A. Lawrence (P           0         Elizabeth A. Lawrence (P | <ul> <li>Date (MM/DD)</li> <li>01/19-05/12</li> <li>01/19-05/12</li> </ul> | 100 316<br>100 103                                               |
| Geography         Select         CRN         Subj         Crse         Sec         Cmp         Title         Days         Time         Cap         Act         Rem         WL Cap         WL Cap         WL Act         WL Cap         WL Act         WL Cap         WL Act         WL Cap         WL Cap<                                                                                                    | WL Rem         Instructor           0         Elizabeth A. Lawrence (P           0         Elizabeth A. Lawrence (P | ) 01/19-05/12<br>) 01/19-05/12                                             | 100 316<br>100 103                                               |
| Geography         Select CRN       Subj       Crse       Sec       Cmp       Cred       Title       Drys       Time       Cap       Act       Rem       WL Cap       WL Cap       W                                                                                                    | WL Rem         Instructor           0         Elizabeth A. Lawrence (P           0         Elizabeth A. Lawrence (P | ) 01/19-05/12<br>) 01/19-05/12                                             | 100 316<br>100 103                                               |
| Geography         Select CRN       Subj       Crse       Sec       Cmp       Cred       Title       Days       Time       Cap       Act       Rem       WL Cap       WL Act       Number of the second second secon | WL Rem         Instructor           0         Elizabeth A. Lawrence (P           0         Elizabeth A. Lawrence (P | ) 01/19-05/12<br>) 01/19-05/12                                             | 100 316<br>100 103                                               |
| Geography         Select CRN       Subj       Crse       Sec       Cmp       Cred       Title       Days       Time       Cap       Act       Rem       WL Cap       WL At       Nu         Image: Select CRN       Subj       Gree       Geography       MWF       12:00 pm-12:55 pm       20       1       19       0       0       0       0       0       0       0       0       0       0       0       0       0       0       0       0       0       0       0       0       0       0       0       0       0       0       0       0       0       0       0       0       0       0       0       0       0       0       0       0       0       0       0       0       0       0       0       0       0       0       0       0       0       0       0       0       0       0       0       0       0       0       0       0       0       0       0       0       0       0       0       0       0       0       0       0       0       0       0       0       0       0       0       0       0       0                                                                                                    | WL Rem         Instructor           0         Elizabeth A. Lawrence (P           0         Elizabeth A. Lawrence (P | ) 01/19-05/12<br>) 01/19-05/12                                             | 100 316<br>100 103                                               |
| Geography         Select CRN       Subj       Crse       Sec       Cmp       Cred       Title       Drug       Time       Cap       Act       Rem       WL Cap       WL At       Null Cap       WL At       Null Cap       WL At       Null Cap       WL At       Null Cap       ML At       Null Cap       ML At       Null Cap       ML At       Null Cap       ML At       Null Cap       ML At       Null Cap       ML At       Null Cap       ML At       Null Cap       ML At       Null Cap       ML At       Null Cap       ML At       Null Cap       ML At       Null Cap       ML At       Null Cap       ML At       Null Cap       Null Cap                                                                                                    | WL Rem         Instructor           0         Elizabeth A. Lawrence (P           0         Elizabeth A. Lawrence (P | ) 01/19-05/12<br>) 01/19-05/12                                             | 100 316<br>100 103                                               |
| Geography         Select CRN       Subj       Crse       Sec       Cmp       Cred       Title       Drus       Time       Cap       Act       Rem       WL Cap       WL At       V         Image: Strain Strain                                        | WL Rem         Instructor           0         Elizabeth A. Lawrence (P           0         Elizabeth A. Lawrence (P | ) 01/19-05/12<br>) 01/19-05/12                                             | 100 316<br>100 103                                               |
| Geography         Select CRN       Subj       Crse       Sec       Cmp       Cred       Title       Drug       Time       Cap       Act       Rem       WL Cap       WL At       N         Image: State of the state of the state                                        | WL Rem         Instructor           0         Elizabeth A. Lawrence (P           0         Elizabeth A. Lawrence (P | ) 01/19-05/12<br>) 01/19-05/12                                             | 100 316<br>100 103                                               |

All courses are now appearing as "Web Registered" under the Current Schedule. To view and/or print a schedule, go back to the Registration menu.

| Add or Drop Classes - Microsoft Internet Explorer provided by Miles Community College                                                                                                    |                                                                    |
|----------------------------------------------------------------------------------------------------|--------------------------------------------------------------------|
| → → ℓ http://webtest. <b>umt.edu</b> :7950/tstm/bwckcoms.P_AddFromSearch1                                                                                                    | 🗸 🛛 😽 🗙 🚰 Google 🖉                                                 |
| 🖌 Favorites 🛛 🚔 🍘 Suggested Sites 🔻 🔊 Web Slice Gallery 👻                                                                                                    |                                                                    |
| 🗄 🔹 🍘 Miles Community College 🍘 Add or Drop Classes 🛛 🗙 🍘 Connect to TSTM                                                                                                    | 🏠 🔻 🖾 👻 🖃 🖶 Vage 🔻 Safety 👻 Tools 🕶 🕢                              |
| Personal Information Student                                                                                                    |                                                                    |
| Search Go                                                                                                    | RETURN TO MENU SITE MAP HELP EXIT                                  |
| Add or Drop Classes                                                                                                    | M14012269 Petey D. Pioneer<br>Spring 2011<br>Dec 02, 2010 04:47 pm |
| To and a class, enter the Course Reference Number in the Add Classes section. To drop a class, use the options available in the Action public down list.<br>Current Schedule                                                                                                    | Click here to go back to the                                       |
| Status       Action       CRN       Subj       Cree       Grade Mode       Title         **Web Registered** on Dec 02, 2010       None       30018 PSYX 100       1       Undergraduate 3.000 Standard Letter Intro to Psychology         **Web Registered** on Dec 02, 2010       None       30019 WRIT 101       1       Undergraduate 3.000 Standard Letter College Writing I         **Web Registered** on Dec 02, 2010       None       30026 M       065       0       Undergraduate 3.000 Remedial       Prealgebra         **Web Registered** on Dec 02, 2010       None       30020 GPHY 111       1       Undergraduate 3.000 Standard Letter Introduction to Physical Geographi         **Web Registered** on Dec 02, 2010       None       30021 GPHY 111       1       Undergraduate 1.000 Standard Letter Introduction to Physical Geographi         **Web Registered** on Dec 02, 2010       None       30021 GPHY 112       1       Undergraduate 1.000 Standard Letter Introduction to Physical Geographi         **Web Registered** on Dec 02, 2010       None       30021 GPHY 112       1       Undergraduate 1.000 Standard Letter Introduction to Physical Geographi         Total Credit Hours: 13.000       13.000       Dec 02, 2010 04:47 pm       Dec 02, 2010 04:47 pm       Dec 02, 2010 04:47 pm | previous menu screen                                               |
| Add Classes Worksheet                                                                                                    |                                                                    |
| CRNs Submit Changes Class Search Reset                                                                                                    |                                                                    |
| [ View Holds   Change Course Options   Registration Fee Assessment ]                                                                                                    |                                                                    |
| RELEASE; 0.1                                                                                                    |                                                                    |

## Once you've returned to the Registration menu, you can either select "Week at a Glance" or "Concise Student Schedule."

| / Registration - Microsoft Internet Explorer provided by Miles Community College |                                     | _ @ <u>×</u>                                                                                                    |
|----------------------------------------------------------------------------------|-------------------------------------|----------------------------------------------------------------------------------------------------|
|                                                                                  | ▼ 🖄 🏘 🗙 Google                      | , Q                                                                                                    |
| 🖕 Favorites 🛛 🍰 🍘 Suggested Sites 🔻 🔊 Web Slice Gallery 👻                        |                                     |                                                                                                    |
| 温 🔹 🏉 Miles Community College 🌈 Registration 🛛 🗙 🌈 Connect to TSTM               | 🟠 🔻 🖾 👻 📑 🖶 🔻 Page                  | <ul> <li>Safety ▼ Tools ▼ @ ▼ 1</li> </ul>                                                                                                    |
| MILLES<br>COMMUNITY COLLEGE                                                      |                                     |                                                                                                    |
| Personal Information Student<br>Search Go                                        | RETURN TO MENU                      | SITE MAP HELP EXIT                                                                                                    |
| Registration                                                                     |                                     |                                                                                                    |
|                                                                                  |                                     |                                                                                                    |
| Select Term                                                                      |                                     |                                                                                                    |
| Add or Drop Classes                                                              |                                     |                                                                                                    |
|                                                                                  |                                     |                                                                                                    |
| Student Detail Schedule                                                          |                                     |                                                                                                    |
| Registration Fee Assessment                                                      |                                     |                                                                                                    |
| Registration Status                                                              |                                     |                                                                                                    |
| Update Student Term Data                                                         |                                     |                                                                                                    |
| Active Registration                                                              |                                     |                                                                                                    |
| Registration History                                                             |                                     |                                                                                                    |
| Concise Student Schedule                                                         |                                     |                                                                                                    |
| RELEASE: 8.3                                                                     |                                     |                                                                                                    |
|                                                                                  |                                     |                                                                                                    |
|                                                                                  |                                     |                                                                                                    |
|                                                                                  |                                     |                                                                                                    |
|                                                                                  |                                     |                                                                                                    |
|                                                                                  |                                     |                                                                                                    |
|                                                                                  |                                     |                                                                                                    |
|                                                                                  |                                     |                                                                                                    |
|                                                                                  |                                     |                                                                                                    |
| incise Student Schedule                                                          | 😚 🛛 🌍 Internet   Protected Mode: On | A      A     A  A     A     A |
|                                                                                  |                                     | 🖬 🚱 📷 🛄 📑 🚺 🕹 - 4-47 PM -                                                                                                    |

The Concise Student Schedule will show the course, credit hours, class times and location, and instructor in a simple, easy-to-read format.

|                                 | rnet Explorer provided by Miles Community Colleg                                                  | e                                     |                 |          |              |              |      |                                      |                     |                            |
|---------------------------------|---------------------------------------------------------------------------------------------------|---------------------------------------|-----------------|----------|--------------|--------------|------|--------------------------------------|---------------------|----------------------------|
| 🔵 🗢 🙋 http://webtest.umt.edu:79 | 30/tstm/bwskcrse.P_CrseSchdDetl                                                                   |                                       |                 |          |              |              |      | ▼ 🖄 49 ×                             | Soogle              |                            |
| orites 🛛 👍 🏉 Suggested Sites 👻  | 🛃 Web Slice Gallery 🔻                                                                             |                                       |                 |          |              |              |      |                                      |                     |                            |
| 🏉 Miles Community College 後     | Concise Student Sched 🗙 🌈 Connect to TSTI                                                         | И                                     |                 |          |              |              |      | 🖄 🔻 B                                | 🛛 🕆 🖃 🖶 🔻 Page 🖲    | <ul> <li>Safety</li></ul>  |
|                                 |                                                                                                   | Start Here yo Unywhere.               |                 |          | PON          | HERES        |      |                                      |                     |                            |
| onal Information Student        | 2                                                                                                 |                                       |                 |          |              |              |      | RET                                  | URN TO MENU SITE I  | MAP HELP E                 |
| is page lists the classes for   | edule                                                                                             | ll of the detail information about th | e class is incl | uded.    |              |              |      |                                      | M14012269<br>Dec 0  | Spring 20<br>2, 2010 04:48 |
| e:<br>sification:               | Petey D. Pioneer<br>Freshman                                                                      |                                       |                 |          |              |              | Ade  | dress: 2819 Dickins<br>Miles City, M | son<br>ontana 59301 |                            |
| l:<br>ge:<br>r and Department:  | Undergraduate<br>Miles Community College<br>General Studies, General I<br>Miles Community College | Education                             |                 |          |              |              |      |                                      |                     |                            |
| Course Title                    |                                                                                                   | Campus                                | Credits         | Level    | Start Date   | End Date     | Days | Time                                 | Location            | Instructor                 |
| ) GPHY 111 1 Introdu            | ction to Physical Geography                                                                       | Miles Community College               | 3.000           | UG       | Jan 19, 2011 | May 12, 2011 | MWF  | 12:00 pm - 12:55 pm                  | Lucas Hall 316      | Lawrence                   |
| . GPHY 112 1 Introdu            | ction to Physical Geography Lab                                                                   | Miles Community College               | 1.000           | UG       | Jan 19, 2011 | May 12, 2011 | Μ    | 2:00 pm - 3:55 pm                    | Lucas Hall 103      | Lawrence                   |
| M U65 0 Prealge                 | ora<br>Bevehala ev                                                                                | Miles Community College               | 3.000           | UG       | Jan 19, 2011 | May 12, 2011 | MWF  | 9:00 am - 9:55 am                    | IBA                 | Tait                       |
| 3 PSTX LUU I INTRO CO           | Psychology<br>Writing I                                                                           | Miles Community College               | 3.000           | UG       | Jan 19, 2011 | May 12, 2011 |      | 4:00 pm - 5:25 pm                    | Lucas Hall 113      | Durnam                     |
| Z VYNTETUTE CONCO               | writing 1                                                                                         | Total Credits:                        | 13.000          | 00       | Jan 19, 2011 | mdy 12, 2011 | vv   | 5.00 pm - 7.55 pm                    | Lucas naii 115      | DICKIE                     |
|                                 |                                                                                                   |                                       |                 |          |              |              |      |                                      |                     |                            |
|                                 |                                                                                                   | [ \$                                  | Student Deta    | il Sched | ule ]        |              |      |                                      |                     |                            |
| EASE: 8.3                       |                                                                                                   | [ 5                                   | Student Deta    | il Sched | ule ]        |              |      | 🛞 🚺 Internet i Prote                 | cted Mode: On       | <b>√</b> a <b>▼</b> €1     |

"Week at a Glance" allows you to see your schedule by day and time. You may have to put in a date during the semester you'd like to view.

| Week at a Glance - Microsoft Ir          | internet Explorer provided by Miles Community College     |                           |                                                           |                        |                        |                                      |
|------------------------------------------|-----------------------------------------------------------|---------------------------|-----------------------------------------------------------|------------------------|------------------------|--------------------------------------|
| 💽 🗢 🙋 http://webtest.                    | .umt.edu:7950/tstm/bwskfshd.P_CrseSchd                    |                           |                                                           |                        | 👻 🔯 😽 🗙 🚼 Google       | م                                    |
| Favorites 🛛 🍰 🌈 Suggeste                 | ed Sites 🔻 🔊 Web Slice Gallery 👻                          |                           |                                                           |                        |                        |                                      |
| <ul> <li>Miles Community Coll</li> </ul> | llege 🖉 Week at a Glance 🛛 🗶 🌈 Connect to TSTM            |                           |                                                           |                        | 😭 🔻 🕅 👻 🗐 🔻 Page 🕇     | • Safety ♥ Tools ♥ 🥑 ♥               |
| Personal Information                     | Student                                                   |                           |                                                           |                        |                        |                                      |
| Jearch                                   | Go                                                        |                           |                                                           |                        | RETURN TO MENU SITE N  | 1AP HELP EXIT                        |
| Week at a Glar                           | nce                                                       |                           |                                                           |                        | M14012269<br>Dec 0.    | Petey D. Pioneer<br>2, 2010 04:48 pm |
| The following is your c                  | class schedule by day and time. Classes that do not hav   | ve scheduled meeting time | s are listed at the bottom of the page. C                 | ick on hyperlinked cou | rses for more detern.  |                                      |
|                                          |                                                           |                           |                                                           |                        | Go to (MM/DD/YYYY):    | Submit                               |
| Previous Week                            | Week of Jan 17, 2011 (1 d                                 | of 17)                    |                                                           |                        | Next Week              |                                      |
| Monday                                   | Tuesday Wednesday                                         | Thursday                  | Friday                                                    | Saturday               | Sunday                 |                                      |
| )am                                      | M 065-0<br>30026 Class<br>9:00 am-9:55 am<br>TBA          | ,                         | M 065-0<br>30026 Class<br>9:00 am-9:55 am<br>TBA          | ,                      | Update the date to vie | ew the                               |
| LOam                                     |                                                           |                           |                                                           |                        | appropriate semester.  |                                      |
| lam                                      |                                                           |                           |                                                           |                        |                        |                                      |
| L2pm                                     | GPHY 111-1<br>30020 Class<br>12:00 pm-12:55 pm<br>100 316 |                           | GPHY 111-1<br>30020 Class<br>12:00 pm-12:55 pm<br>100 316 |                        |                        |                                      |
| lpm                                      |                                                           |                           |                                                           |                        |                        |                                      |
| pm                                       |                                                           |                           |                                                           |                        |                        |                                      |
|                                          |                                                           |                           |                                                           |                        |                        |                                      |
| pm                                       |                                                           |                           |                                                           |                        |                        |                                      |

If you have holds on your record, you will not be allowed to register. If you do have holds, you will see the following message after entering your Alternate PIN. Select "View Holds" for a description of your holds.

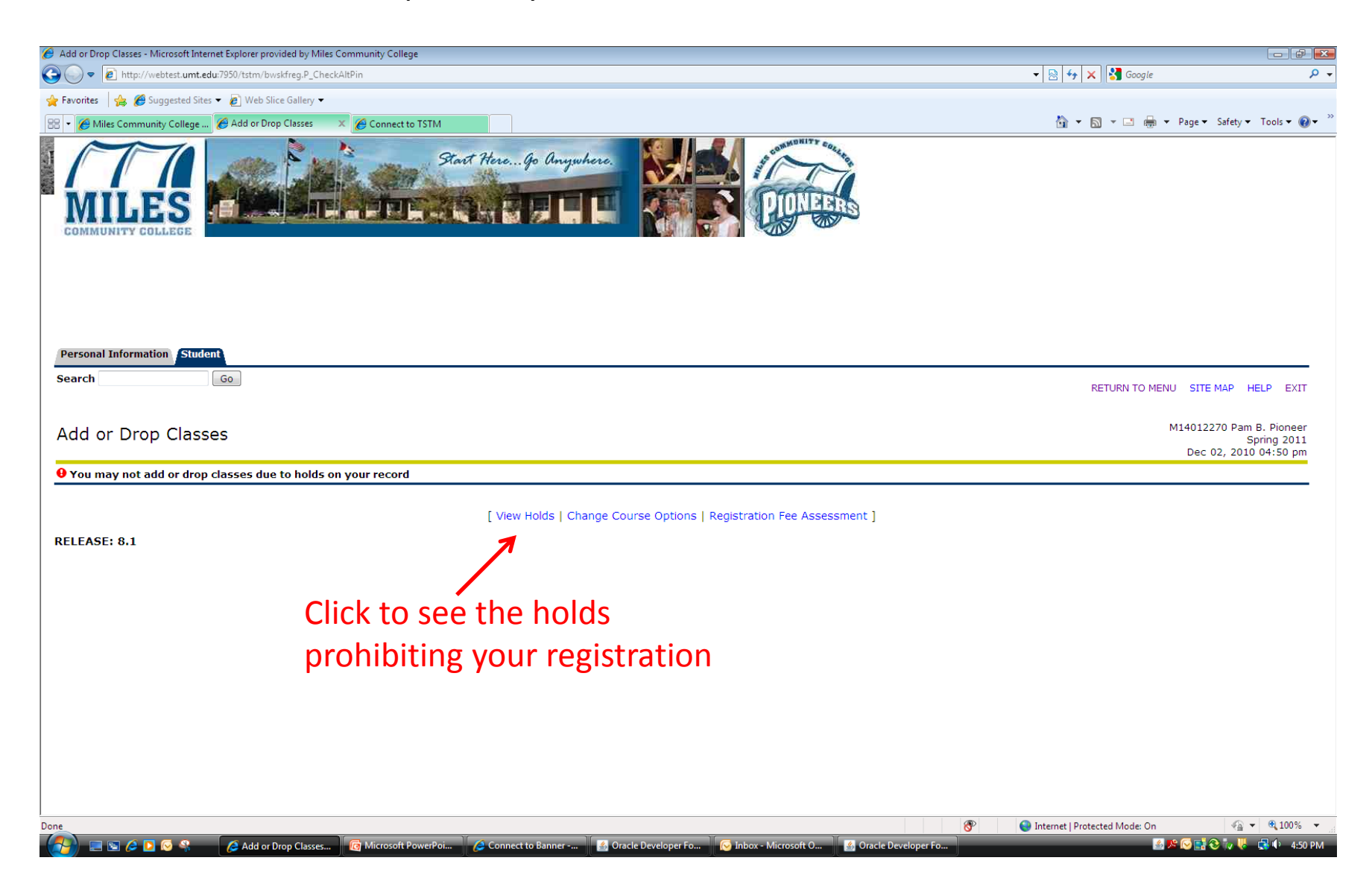

The "View Holds" screen will inform you of the hold type, when the hold was placed, who placed the hold, and the processes affected by the hold.

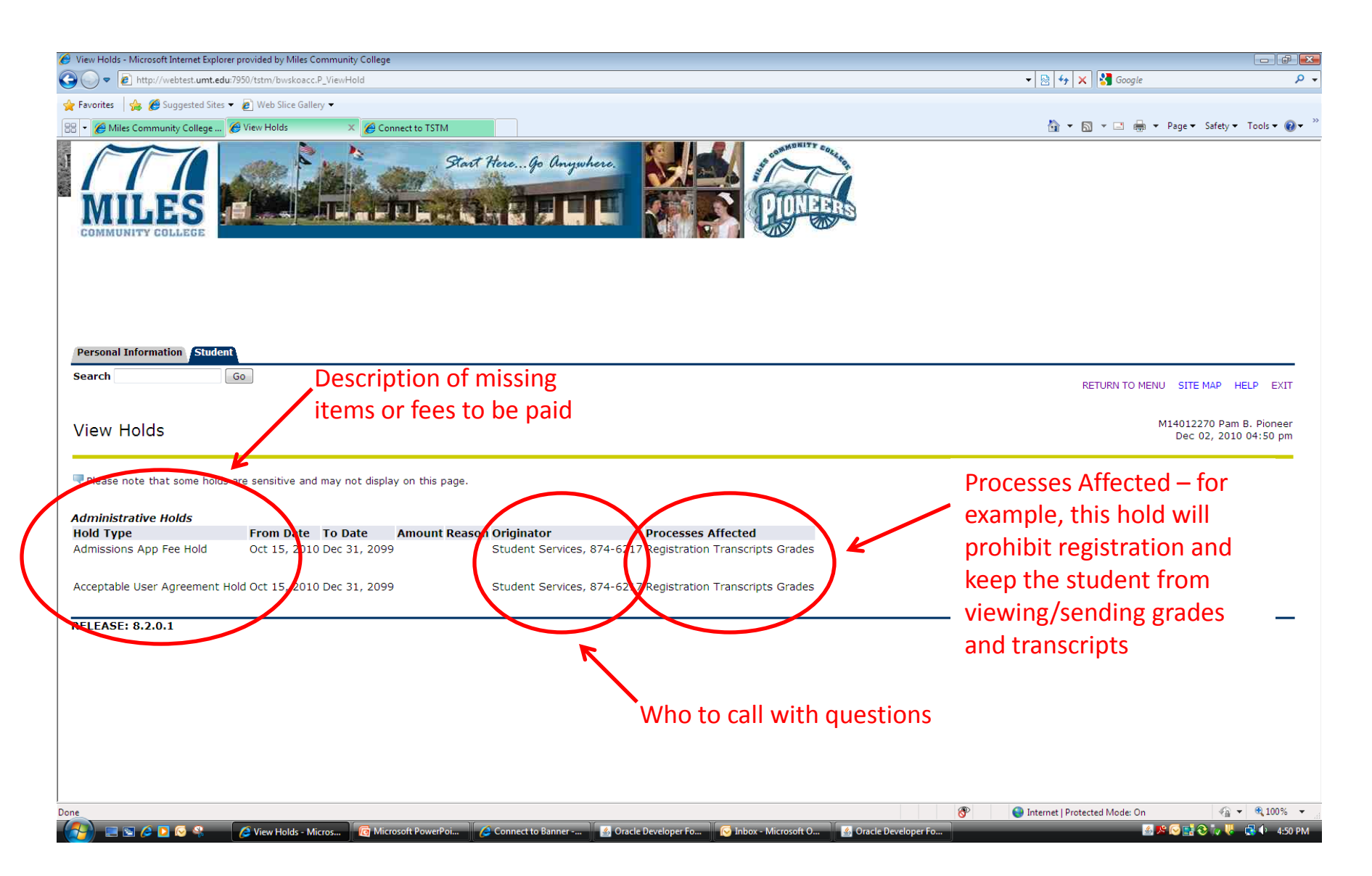

You can reach the "View Holds" screen at any time by returning to the Student menu and selecting "Student Records."

| 🖉 Student - Microsoft Internet Explorer provided by Miles Community College                                                                                                    |                                 |                                                                                                    |
|----------------------------------------------------------------------------------------------------|---------------------------------|----------------------------------------------------------------------------------------------------|
| S v F A http://webtest.umt.edu:7950/tstm/twbkwbis.P_GenMenu?name=bmenu.P_StuMainMnu                                                                                                    | 🕶 🔯 😽 🗙 🚰 Google                | + م                                                                                                    |
| <ul> <li></li></ul>                                                                                                    | 🏠 🔻 🔊 👻 📑 🖶 🔻 Page              | ▼ Safety ▼ Tools ▼ 🔞 ▼                                                                                                    |
| Stort HereGo Anywhere.                                                                                                    |                                 |                                                                                                    |
| Personal Information Student<br>Search Go                                                                                                    | RETURN TO MENU S                | ITE MAP HELP EXIT                                                                                                    |
| Registration<br>Check your registration status, class schedule and add or drop classes<br>Student Records<br>View your holds, grades and anscripts<br>Student Accounts<br>View your account summaries, statement/payment history and tax information |                                 |                                                                                                    |
| RELEASE: 8.3                                                                                                    |                                 |                                                                                                    |
|                                                                                                    |                                 |                                                                                                    |
| 🔗 💿 🖉 🖉 🖉 Student - Microsoft 🖉 Microsoft PowerPoi 🖉 Connect to Banner - 🖉 Oracle Developer En 🔗 Jahov - Microsoft O. 🖉 Oracle Developer En                                                                                                    | 👂 Internet   Protected Mode: On | <ul> <li>Image: Second second second</li></ul> |

From the "Student Records" menu, select "View Holds" to reach the hold description screen. It is a good idea to check here prior to registration each term, or if you are having difficulty viewing grades or are unable to request a transcript.

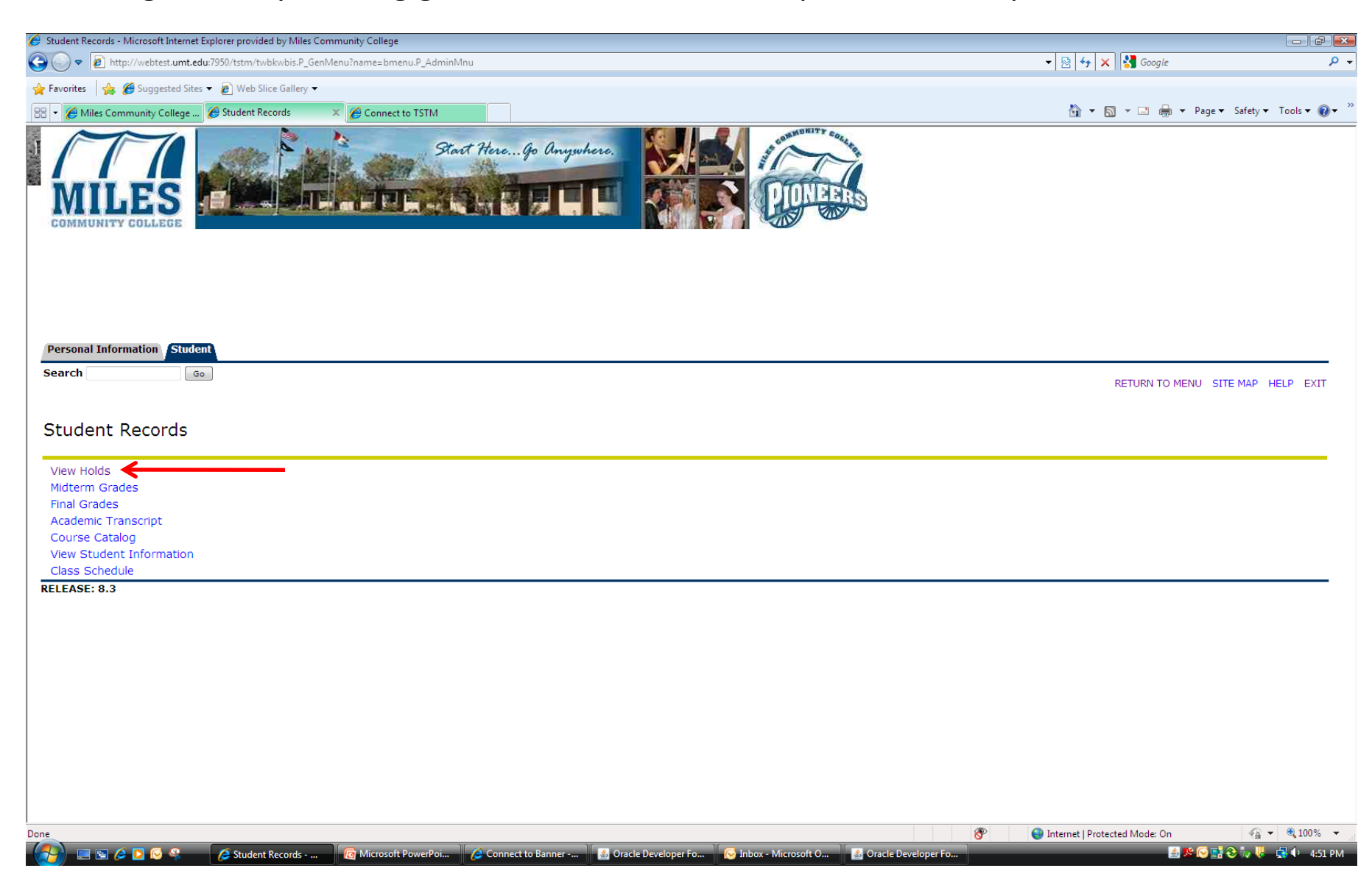

If you are still having difficulty registering for classes, please contact Student Services at 406.874.6101.